## batterytester

#### Firmware aktualisieren

1. Prüfe ob die PC Software aktuell ist. Die letzte Version kann über folgende link runtergeladen werden:

http://www.flamec.nl/ftp/de/publish.htm

- 2. Verbinde gerät mit USB Kabel. (Achtung: AT-02/03 muss ausgeschaltet), (Bosch Adapter darf nicht mit Batterie verbunden sein!!)
- 0,8 0.6 0,4 0,2 COM3 COM-port Filenaam

- 3. PC Programm starten.
- 4. COM-Port Auswählen.
- 5. Klicke auf das LOGO.
- 6. Klicke auf Ja.

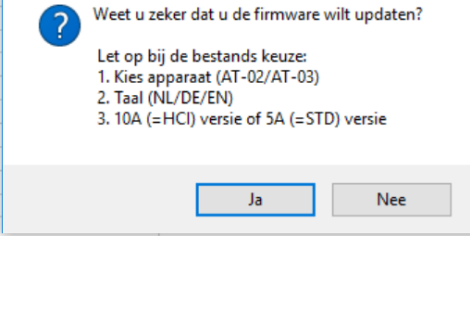

Firmware update

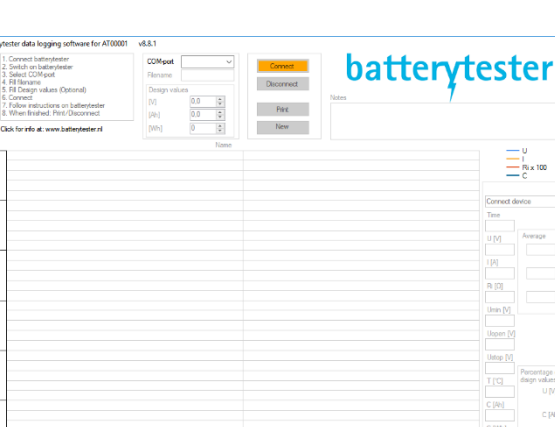

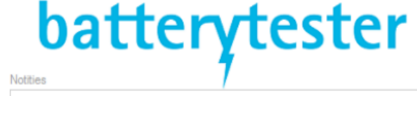

 $\times$ 

### batterytester

|                    |                             |                  |             |              | ×         |
|--------------------|-----------------------------|------------------|-------------|--------------|-----------|
| 🧧 « Firmware » NL  |                             |                  | ٽ ٽ         | Zoeken in NL | م         |
| Nieuw              | re map                      |                  |             | == -         |           |
| ^                  | Naam                        | Gewijzigd op     | Туре        | Grootte      |           |
| 9                  | AT-02-STD-5A3-V8_80-NL.hex  | 11-10-2017 15:26 | HEX-bestand | 76 kB        |           |
| <b>*</b> *         | AT-03-HCI-5A5-V8_80-NL.hex  | 11-10-2017 15:26 | HEX-bestand | 77 kB        |           |
| *<br>*<br>\$*<br>* | AT-03-HCI-10A5-V8_80-NL.hex | 11-10-2017 15:26 | HEX-bestand | 77 kB        |           |
| *<br>* _           |                             |                  |             |              |           |
| Besta              | ndsnaam: Select file        |                  | ~           | Hex (*.hex)  | $\sim$    |
|                    |                             |                  |             | Openen       | Annuleren |

- 7. .hex Datei auswählen:
  - a. "AT-02-STD-5A3-V8\_80-DE.hex" für AT-02 (Kunststoffgehäuse)
  - b. "AT-03-HCI-10A5-V8\_80-DE.hex" für AT-03 (Stahlgehäuse)
  - c. "AT-03-HCI-5A5-V8\_80-DE.hex" für AT-03 (Stahlgehäuse) bis max. 5A entladen.
  - d. "Bosch\_Classic\_V50.hex" für Bosch Classic Adapter
- 8. Klicke auf OK
- Let Op: USB verbinding niet verbreken!! OK 9. Die Aktualisierung wird gestartet, Achtung, Verbindung U nicht unterbrechen! Ri x 100 C Tiid × 10. Nach einer erfolgreicheren Aktualisierung kommt "Update OK", klicke auf OK. Update OK ОК 11. Beim AT-02/03 können sie die Firmware Version U überprüfen nach verbinden. Ri x 100 C SN. 30475 FW. v8.80

Start de meting

 $\times$ 

# batterytester

#### www.batterytester.nl

Flamec B.V. Gildenweg 20, 7021 BR Zelhem

info@batterytester.nl